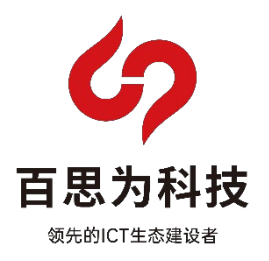

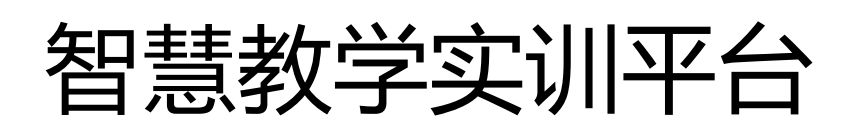

# 教师端使用手册

山西百思为科技有限公司

## 目录

| —、 | 学生登录      | 3  |
|----|-----------|----|
|    | 1. 登录     | 3  |
| 二、 | 课程管理      | 3  |
|    | 1. 创建课程   | 3  |
|    | 2. 讲师答疑   | 4  |
| 三、 | 实训管理      | 4  |
|    | 1. 创建实训   | 4  |
|    | 2. 创建配置   | 5  |
|    | 3. 导出成绩   | 6  |
|    | 4. 讲师答疑   | 6  |
| 四、 | 考试管理      | 7  |
|    | 1. 创建考试   | 7  |
|    | 2. 习题管理   | 7  |
|    | 3. 手动判卷   | 8  |
|    | 4. 讲师答疑   | 9  |
| 五、 | 统计        | 9  |
|    | 1. 数据统计   | 9  |
| 六、 | 学生管理      |    |
|    | 1. 管理学生账号 | 10 |
| 七、 | 个人中心      | 11 |
|    | 1. 修改个人信息 | 11 |
|    | 2. 发布消息   | 11 |

## 一、学生登录

#### 1. 登录

选择教师端,输入用户名、密码和验证码,点击登录。

| <b>()</b> 直思为 H技                              |
|-----------------------------------------------|
| 智慧教学实训平台                                      |
| 讲师道                                           |
| <ul> <li>2. 調整入断号</li> <li>△ 調整入断号</li> </ul> |
| □ and lun heres 204万<br>                      |
|                                               |
|                                               |
|                                               |

## 二、课程管理

1. 创建课程

点击"创建课程",填写基本信息,课程章节等信息,创建课程。

|                                                                     | 思想什么                                                                                                    | 9 — 18 — 19                                      |                                                                                                    |
|---------------------------------------------------------------------|----------------------------------------------------------------------------------------------------|--------------------------------------------------|----------------------------------------------------------------------------------------------------|
| 育 金 网络来称建设与运 帮助祝 Ⅰ+X<br>指 段 Ⅰ+X                                     | 半別時出土和時年前間 別東 <mark>部部</mark> WLAN Security Datacom<br>南                                                                                                    | n HCIP                                           |                                                                                                    |
| 学为阿格工程46支設指袖<br>「日日日<br>単子会員を総称用のにP<br>新潟業業力点を影り取れ<br>総念書P単相を未成現在をお | 10 エテンロは100ATECH(79853第25日)の広ちが「19863第25日)<br>ノ州・ロシJRATENESHERI : 1921、VLAN : 日和、日和<br>1975年11 : デジスル・3 364781; 2024 09 20 143000<br>ねん気気: MERON                           | 华为网络工程每次杂击者<br>2001<br>同网段内配置基于全局<br>地址池的DHCP服长3 | 9.55510522372535200000000000000000000000000000                                                                                                    |
| 华为网络工程65、安告曲<br>11551<br>配置负载分担方式的<br>双链路热备份(新产者)                   | 820/2019/05/10/2019/2014/2014/2014/2014/2014/2014/2014/2014                                                                                                    | 华为网络工程转变载击曲<br>正在31<br>配置双链路冷备份。<br>(AP指定配置方式。   | 7.2015日248日20日の一日(AP18日1日2557)に)<br>フォーマンボルエエロボムは二日 Sini WAN 1 15日 二日<br>日かれた 1 1 73人日:0 年来<br>日かんほう 11 73人日:0 年来                                                                                                    |
| 华为网络工程6支收指袖<br>〒133<br>配置双链路冷备份。<br>(AL全局配置方式。)                     | 6.4/正式1953月5-54日分9時(AC-全元4/正方元)<br>万円: 歩力用をT-FRASSERAA(19年)WAN(単型:RAZ<br>週刊記録: 1 年三人名: つ 取らあけ月: 2024-05-2014-27-43<br>30.3/15(1): 11111-11111-11111-11111-11111-11111-1111 | 华为网络工程4支段指曲<br>配置主备方式的<br>双链路热备份                 | ・ <u>42里 上 54 57 57 00 7 (1988</u> 1994)<br>ガデル 金が用き 1 (1995)<br>(約5時金) 1 - 学う人名: 0 20 (44月): 224 09 20 14 27 11<br>22 人名意: 第80001 20 (1985) - 10 (1997)<br>23 (1995) - 10 (1997) - 10 (1997) - 10 |

| <b>方 合</b> 网络东杭建设与运 型削视       |        |               |           |     |             | × 28 *  | 发布             |
|-------------------------------|--------|---------------|-----------|-----|-------------|---------|----------------|
|                               | C HAGO |               | 课程分类      | 课程  | 等级          |         |                |
| · 你为网络工程信念资格的                 |        | 油选择课程方向       | ✓ 油油拌課程分类 | ~ ¥ | 13.存录程96段 ~ | DHCPIE  |                |
|                               |        | 课程名称          |           |     |             | ¢: WLAN |                |
| #T2RWWWREBDHCP                |        | 请输入课程名称       |           |     |             | 257     |                |
| 服并留实现为动态宫户标和<br>静态宫户端分配不同网络专领 |        | 课时数量          |           |     |             | 试用账号    | 同業 編輯          |
|                               |        | 请输入资时数量       |           |     |             |         |                |
|                               |        |               |           |     |             | Per tur |                |
| 华为网络工程初实疫指南                   |        |               |           |     |             | E: WLAN |                |
|                               |        |               |           |     |             |         |                |
| 配直贝轼万但门其间<br>双饼改柏各份(新车的)      |        | 2010h         |           |     |             |         |                |
|                               |        |               |           |     |             |         |                |
|                               |        |               |           |     |             |         |                |
| 华为网络工程师实验指南                   |        | 全部 避吸001 试用账号 |           |     |             |         |                |
|                               |        |               |           |     |             | E: WEAN |                |
| 配置双链路冷备份 < 😪                  |        |               |           |     | 关闭 确定       |         |                |
| (AE全局配置方式)                    |        |               |           | ~ ~ |             |         | 196 <b>9</b> 8 |
|                               |        |               |           |     |             |         |                |
|                               |        |               |           |     |             |         |                |
|                               |        |               |           |     |             |         |                |
|                               |        |               | 12646     |     |             |         |                |

2. 讲师答疑

点击"问答交流",查看学生及回答提出的问题。

| 方向 全部 半方 思科 (四日本) (4) |                                                                                                    |
|-----------------------|----------------------------------------------------------------------------------------------------|
| 田本信息                  |                                                                                                    |
|                       | •b###b#b##b#b#b#b#b#b#b#b#b#b#b#b#b#b#b                                                                                                    |
| □ 尚養交流                | ● 保護的例 2023 mile<br>我就得这个是说用是人口按照的7. 大场的这个是现在正式的名。                                                                                                    |
|                       |                                                                                                    |
|                       |                                                                                                    |
| Booking               |                                                                                                    |
|                       |                                                                                                    |
|                       |                                                                                                    |
| 1 mm                  | a a construction of the second second s |
|                       |                                                                                                    |
|                       |                                                                                                    |
|                       |                                                                                                    |

## 三、实训管理

#### 1. 创建实训

点击"创建实训",填写基本信息,上传实训手册,创建实训。

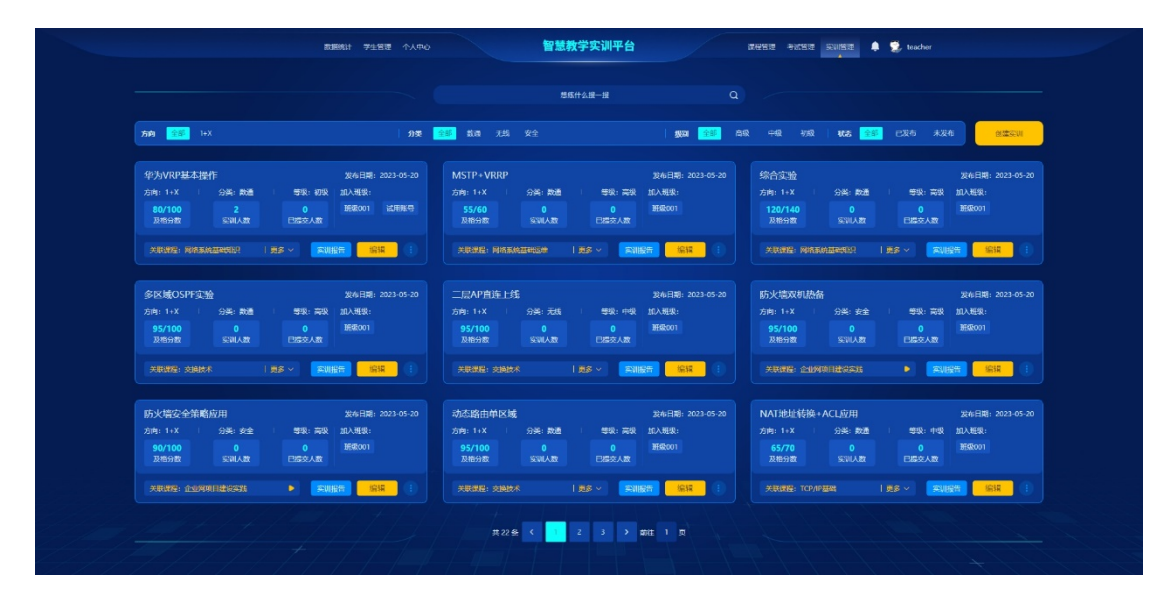

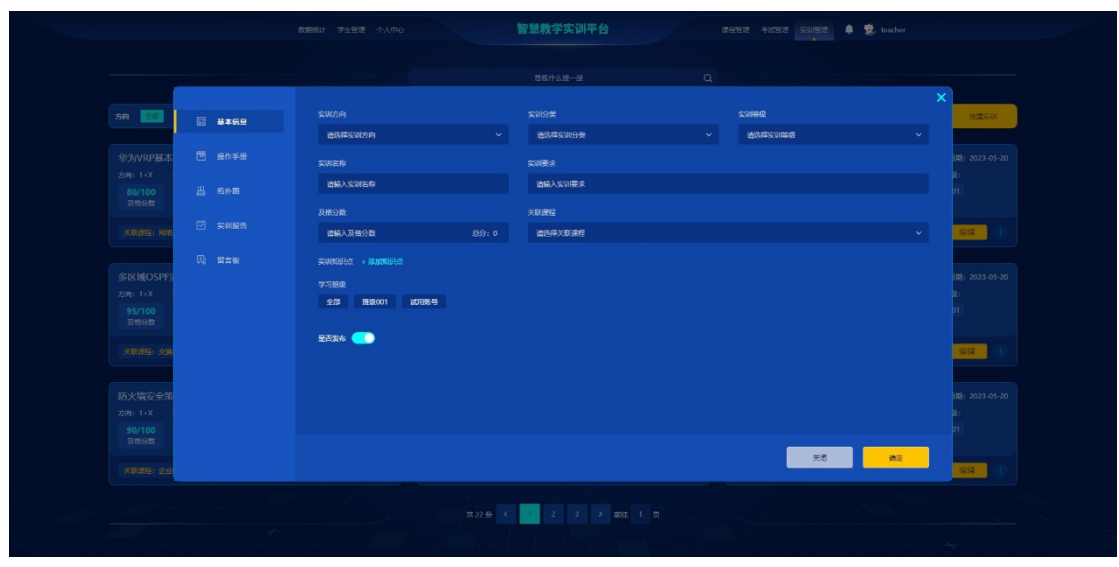

2. 创建配置

点击"拓扑图",编辑预设配置。

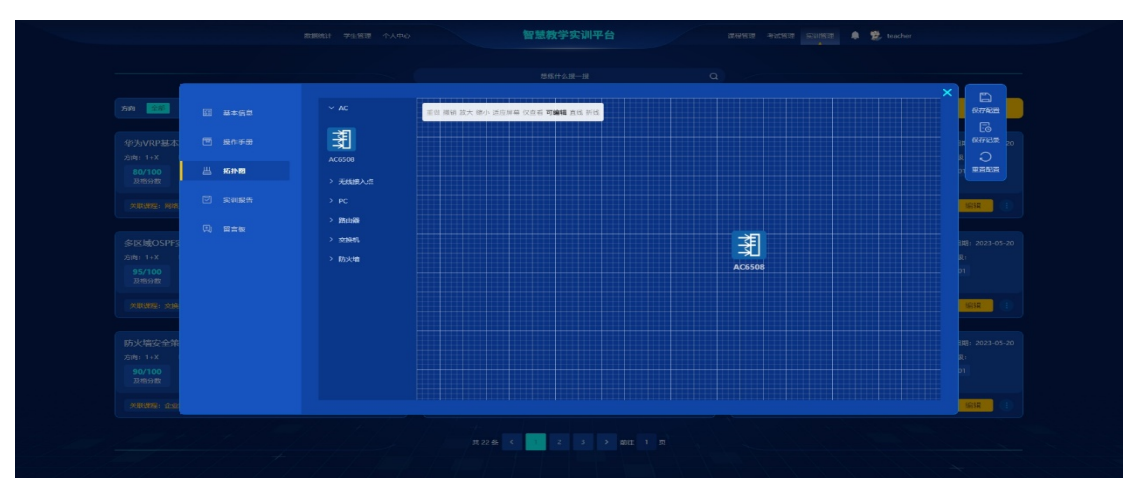

### 3. 导出成绩

点击"实训报告",可以查看班级及学生个人的实训成绩,知识点侧重,并导 出成绩单。

|                           |                |                               |                | 智慧教学实计      |        |                                                         |       |       | 🌲 🕵 teacher |                        |
|---------------------------|----------------|-------------------------------|----------------|-------------|--------|---------------------------------------------------------|-------|-------|-------------|------------------------|
|                           |                |                               |                |             |        |                                                         |       |       |             |                        |
|                           |                |                               |                |             |        |                                                         |       |       |             | ×                      |
| 方向 全部 图 基本信息              | 全部班级           |                               | - 78           | 入学生姓名或学号    | Q      |                                                         |       |       | 导出成绩单       | a ta su                |
| 华为VRP基本 图 展作手册            | 实训完成比          | 例总览                           |                | 课程知识。       | (側重和缺陷 |                                                         | 课程知识点 | 则重和缺陷 |             | 渊: 2023-05-20          |
|                           |                | 1                             | 1              | 3%          |        | <ul> <li>如识知识点</li> <li>如识知识点</li> <li>知识知识点</li> </ul> |       |       |             | 8:<br>01               |
|                           | . I            | ւհ, հե                        | i hi           | 16%         |        | III 知识知识点<br>III 知识知识点                                  |       |       |             |                        |
|                           | 2 NOR NOT 1008 | RJ29 1010 TANT TUDI TUDI TUDI | TUGH TUGS TUGS | 30%         | 40%    | . 📕 知识知识点<br>                                           |       |       |             |                        |
| 多区域OSPF3                  | 学生列表           |                               |                |             |        |                                                         |       |       |             | 調整:2023-05-20          |
|                           | 序号             | <b>#</b> 5                    | 姓名             | <b>\$</b> 2 | 班級     | 考试提交时间                                                  | 分数    | 排名    | 操作          | 8:<br>01               |
| 及档分数                      |                |                               |                | 网络工程        |        |                                                         |       | 未排名   |             |                        |
| ARRE: 24                  |                |                               | 李四靖            | 网络工程        |        |                                                         |       |       | 直看实训报告      | IGIR (I)               |
| Concernance of the second |                |                               |                | 网络工程        |        |                                                         |       |       | 查看实训报告      |                        |
| 防火塔安全策<br>方向: 1+X         |                |                               |                | 网络工程        |        |                                                         |       |       | 查看实训报告      | :महा 2023-05-20<br>हिः |
|                           |                |                               |                | 网络工程        |        |                                                         |       |       | 直看实训报告      |                        |
| 90/100<br>及档分数            |                |                               |                |             |        |                                                         |       |       |             |                        |

4. 讲师答疑

点击"问答交流",查看学生及回答提出的问题。

|          |                         |                                                       | 199 - 199 - 199 - 199 - 199 - 199 - 199 - 199 - 199 - 199 - 199 - 199 - 199 - 199 - 199 - 199 - 199 - 199 - 199 |  |
|----------|-------------------------|-------------------------------------------------------|----------------------------------------------------------------------------------------------------|--|
|          |                         |                                                       |                                                                                                    |  |
|          |                         | 标量标题标题标题标题标题标题标题标题<br>初学小白,不继统术                       |                                                                                                    |  |
|          | (1) 尚蕃交流                | 回答::<br>● 快乐的小切 2022 0110<br>● 新聞のクラジョー 2022 0110     |                                                                                                    |  |
| B. S. S. |                         | Souries Costrary (2008) 21 - Addina 1 - Produce Party |                                                                                                    |  |
|          |                         | <b>快小王</b> 2022.01.19                                 | 1                                                                                                    |  |
|          |                         | <b>化酸化成化成分成分成分成分成分成分成分成分成</b> 分成化成<br>初学小曰,不僅於术       |                                                                                                    |  |
|          |                         |                                                       |                                                                                                    |  |
|          |                         |                                                       |                                                                                                    |  |
|          |                         | 転編制鐵制器加鐵物鐵物鐵物鐵物鐵制鐵制鐵<br>初序小白,不僅批求                     |                                                                                                    |  |
|          |                         |                                                       |                                                                                                    |  |
|          | avana na mang naving na |                                                       |                                                                                                    |  |
|          |                         |                                                       |                                                                                                    |  |
|          |                         |                                                       |                                                                                                    |  |

## 四、考试管理

#### 1. 创建考试

点击"创建考试",填写基本信息。

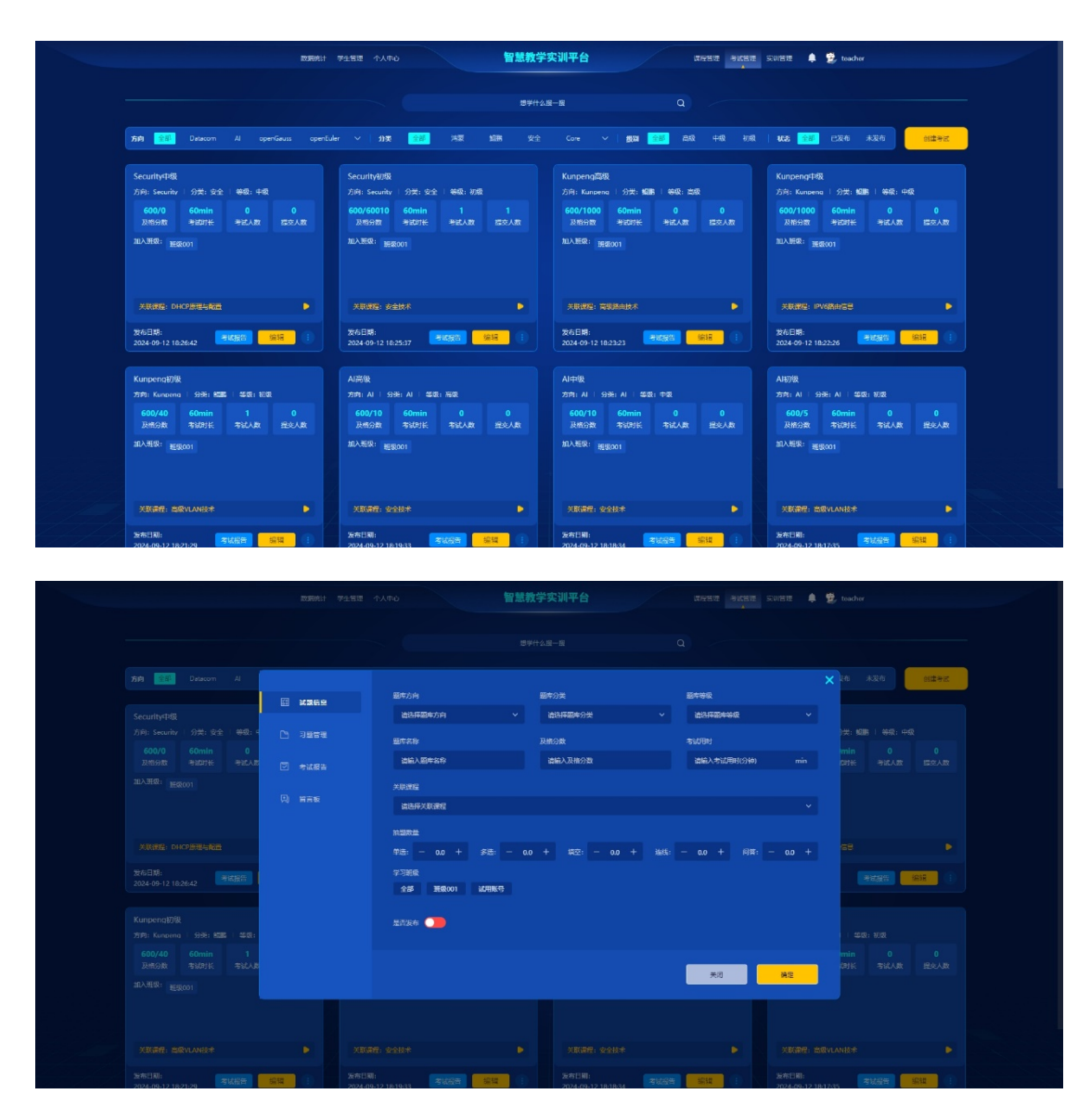

#### 2. 习题管理

点击"习题管理",可一键导入或手动创建习题。

|                                                                                               |     | 海输入             |              |                | Ates 🖉     |     |          |               |  |
|-----------------------------------------------------------------------------------------------|-----|-----------------|--------------|----------------|------------|-----|----------|---------------|--|
|                                                                                               | 0.2 | <b>周始</b><br>孝母 |              |                | 4994 - 112 |     |          |               |  |
|                                                                                               |     | 词输/<br>序号       |              | 0 ***          |            |     |          |               |  |
|                                                                                               |     | 序号              |              | ~ ~            | 单边距 多边版    | 填空題 | 连线眶 筒箸眶  | 新編集日          |  |
|                                                                                               |     |                 | 82111        | 题目名称           | 答案         | 分散  | 知识点      | 讲师答题 操作       |  |
|                                                                                               |     |                 | 半边照          | BGP优选Origin属性值 |            |     | 双向绑定原则   | 要这么做,不能那么做    |  |
|                                                                                               |     |                 | \$30         | BGP优选Origin属性值 |            |     | 双向相定原则   | 要这么做,不能那么做    |  |
|                                                                                               |     |                 | 地空間          | BGP优选Origin属性值 | 负载均衡       |     | 双向绑定原则   | 要这么做,不能那么做    |  |
|                                                                                               |     |                 | 连线题          | BGP优选Origin属性值 |            |     | 双向绑定原则   | 要这么做,不能即么做    |  |
|                                                                                               |     |                 | 的拼题          | BGP优选Origin属性值 |            |     | 双向坦定原则   | 要这么做,不能那么做    |  |
|                                                                                               |     |                 | 中选版          | BGP优选Origin属性值 |            |     | 双向绑定原则   | 要这么做,不能那么做    |  |
|                                                                                               |     |                 | 多选短          | BGP优选Origin属作值 |            |     | 双向绑定原则   | 要这么做,不能那么做    |  |
|                                                                                               |     |                 | 填空柜          | BGP优选Origin属性值 |            |     | 双向绑定原则   | 要这么做,不能那么做    |  |
| LINEAN WERE ANALY LINEAR LINE<br>DAMA MARINA INCOME NATION<br>INCOME<br>INCOME AND A LINEAR D |     |                 | 连线段          | BGP优选Origin属性值 |            |     | 双向绑定原则   | 要这么做,不能那么做    |  |
|                                                                                               |     |                 | 简许题          | BGP优选Origin属性值 |            |     | 双向斜定原则   | 要这么做,不能那么做    |  |
| 大时建设,现在和环境发展上示于                                                                               |     |                 | 191 IS AL    | BGP优选Origin属性值 |            |     | 双向绑定原则   | 要这么做,不能那么做 🕴  |  |
|                                                                                               |     |                 | 1-7 <b>1</b> |                |            |     | ų        | 10 <b>0.1</b> |  |
| 2022.0120                                                                                     |     | -               |              | 2022-0120      | ورستعصار   |     | 022.0120 |               |  |
|                                                                                               |     |                 |              |                |            |     |          |               |  |

| <b>方向 全部</b> 华方 明科                                                                                                    | ana . 6# |         |    |                         |
|----------------------------------------------------------------------------------------------------|----------|---------|----|-------------------------|
| 网络系统建设与运机-车级                                                                                                    |          |         |    |                         |
| An Anna An Anna Mara                                                                                                    | □ 习職管理   | 810 M 8 |    |                         |
|                                                                                                    |          |         |    |                         |
| [30338]                                                                                                    |          |         |    | [1718]                  |
| XULUE CONSIGNATION OF THE                                                                                                    |          |         |    | na masadadik sa 🕞       |
|                                                                                                    |          |         |    |                         |
| 网络系统建设与运维·高级                                                                                                    |          |         |    | 系统建设与运输-高级              |
| ля, маша на маша то а<br>60/100 120-т 120 8                                                                                                    |          |         |    | - 120 120 - 120 122 122 |
| RALON AND ALL AND ALL |          |         |    |                         |
| 1 502310 1                                                                                                    |          |         |    |                         |
| NAME:                                                                                                    |          |         | 政治 | 42                      |
|                                                                                                    |          |         |    |                         |
|                                                                                                    |          |         |    |                         |

3. 手动判卷

点击"考试报告"查看学生提交的考试及手动判卷。

| <b>张三峰</b> 学号: 122312312   专业: 网络运维   班级:               |                                                                                                    |                |                  |         |         |
|---------------------------------------------------------|----------------------------------------------------------------------------------------------------|----------------|------------------|---------|---------|
| <b>课网络系统建设与运维实训</b><br>方向:网络运维 ( 分类: 网络运维 ( 等级: 高级 ( 考试 |                                                                                                    | 89<br>≋⊛       | 28 118;<br>## ## | ** 🧹    |         |
| <br>单选题  第1/12题                                         | 尝试键盘)                                                                                                    | 方向键, 切换上下题 < 🕥 | 等题卡 知识           | .a      | 设与运维-高级 |
|                                                         |                                                                                                    |                | 已答:              | 2/50    |         |
| BGP优选 Origin属性值最优的路由                                    | 手动判卷                                                                                                    | ×              | ■已答 ■未答          | ■存疑 ■错误 |         |
| 八江龙谦,这体包任左东本Undeta消(                                    | ● 正确 ● 错误                                                                                                    |                | 单选题              |         |         |
| 公认必要:必须包括在每个Opdate消息<br>公认任者・可能包括在某些Update消息            | (The second second second second second second second second second second second second second second second s |                |                  |         |         |
| 可选过渡: BGP设备不识别此类属性\$                                    | 讲师答疑:                                                                                                    |                |                  |         |         |
| nity)                                                   |                                                                                                    |                |                  |         |         |
| 可选非过渡: BGP设备不识别此类属性                                     |                                                                                                    |                | 16 17 1          |         |         |
| Originator-ID)                                          | 取消 确定                                                                                                    |                |                  |         |         |
| 公认必遵:必须包括在每个Update消息<br>公认任意,可能包括在其些Update消息            | (Local Proference Atomic aggregate)                                                                             |                |                  |         |         |
| 可洗过渡: BGP设备不识别此类属性依然                                    | (Local_Freterence、Atomic_aggregate)                                                                             | ator. Commu-   |                  |         |         |
| nity)                                                   |                                                                                                    |                |                  |         |         |
|                                                         |                                                                                                    |                | 多选题              |         |         |
|                                                         |                                                                                                    |                | 01 02 0          |         |         |
|                                                         | 手动判卷                                                                                                    | 上一题下一题         |                  |         |         |

4. 讲师答疑

点击"问答交流",查看学生及回答提出的问题。

|                                             |         | 理 个人中心 智慧教学实训平台                                 |      | 1512 🌲 🕏 |            |
|---------------------------------------------|---------|-------------------------------------------------|------|----------|------------|
|                                             |         |                                                 |      |          |            |
|                                             |         |                                                 |      |          | 6 未发布 创建考虑 |
|                                             |         |                                                 |      |          |            |
| Security甲级<br>方向: Security   分类: 安全   等级: 4 | Ph 河島常建 | 标题标题标题标题标题标题标题标题标题标题<br>初学小白,不留性术               |      |          |            |
| 600/0 60min 0                               |         | 周菁1:                                            |      |          |            |
| 加入研究: HEROOT                                |         | 快乐的外荷 2022/010<br>我觉得这个已经算是入口吸到的了。太难的这个课程里面彻没有。 |      |          |            |
|                                             | 凤 雪吉板   |                                                 | 日 朝床 |          |            |
|                                             |         |                                                 |      |          |            |
| 关联保证: DHOP思想与就量                             |         | <b>标题标题标题标题标题标题标题标题标题</b><br>初学小白,不赚技术          |      |          |            |
| 发布日期:<br>2024-09-12 18-26-42 考虑报告           |         |                                                 | 0.2  | 100      |            |
|                                             |         |                                                 |      |          |            |
| Kunpeng初级                                   |         | <b>秋小川</b> 2022.81.10                           |      |          |            |
| 600/40 60min 1                              |         | · · · · · · · · · · · · · · · · · · ·           |      | m 88     |            |
| 及核分数 考试时长 考试人类                              |         |                                                 |      |          |            |
|                                             |         |                                                 |      |          |            |
|                                             |         |                                                 |      |          |            |
|                                             |         |                                                 |      |          |            |
|                                             |         |                                                 |      |          |            |

# 五、统计

### 1. 数据统计

点击"统计"页面,可查看班级或个人学习进度,侧重点等数据。

| RORONS)                                                                                                    | 学生管理 个人中心            | 智慧教学实训平台     | 1876 FERN          | SUIETE 🜲 👮 teacher   |
|----------------------------------------------------------------------------------------------------|----------------------|--------------|--------------------|----------------------|
|                                                                                                    | <b>把版001</b>         |              |                    |                      |
| 课程知识点学习进会                                                                                                    | <b>视辨学习</b>          | · 使的现象。 在线考试 | 在线本》               | 深程完勝率                |
| 1 FTP配置案例                                                                                                    |                      | × 1FTP配置案例   |                    |                      |
| EEE(%)                                                                                                    | S<br>¥E<br>∎R<br>IRA |              | 96                 | 9%<br>#8809<br>#8809 |
| 课程学习进度                                                                                                    |                      |              |                    | 知识点侧重和缺陷             |
| 1000-1000-1000-1000-1000-1000<br>1000-1000-1000-1000-1000<br>1000-1000-1000-1000-1000<br>1000-1000-1000-1000-1000-1000<br>1000-1000-1000-1000-1000-1000<br>1000-1000-1000-1000-1000-1000<br>1000-1000-1000-1000-1000-1000<br>1000-1000-1000-1000-1000-1000-1000<br>1000-1000-1000-1000-1000-1000-1000-1000-1000<br>1000-1000-1000-1000-1000-1000-1000-1000-1000-1000-1000<br>1000-1000-1000-1000-1000-1000-1000-1000-1000-1000-1000<br>1000-1000-1000000 | #: 0%<br>0%          |              | 2200 200 200 Add 0 |                      |

## 六、学生管理

1. 管理学生账号

通过上传 Excel 文档批量或手动创建学生账号。

| 教授時は デル名法 个人中心              |        |              | 慧教学实训平台      | 186812 <del>- 3</del> | 1918 SUISE 🌲 | 😒 teacher |
|-----------------------------|--------|--------------|--------------|-----------------------|--------------|-----------|
|                             |        |              |              |                       |              |           |
|                             |        |              |              |                       |              |           |
| <b>新级001 信息</b> 系 - 计算机网络技术 | 请输入学生的 | <b>4名奴学号</b> | Q            | 漆加学生                  | 下數學入價板       | 带大学生      |
| <b>属阳繁</b> 号 信息王·计算机网络技术    | #9     | 現名           | 79           | 账号                    | 身份证          | 擾作        |
|                             |        |              |              | 18203534965           |              |           |
|                             |        | <b>952</b> 時 | 240915002106 | 19335568304           |              | 開始        |
|                             |        |              |              |                       |              |           |
|                             |        |              |              |                       |              |           |
|                             |        |              |              |                       |              |           |
|                             |        |              |              |                       |              |           |
|                             |        |              |              |                       |              |           |
|                             |        |              |              |                       |              |           |
|                             |        |              |              |                       |              |           |
|                             |        |              |              |                       |              |           |
|                             |        |              |              |                       |              |           |
|                             |        |              |              |                       |              |           |
|                             |        |              |              |                       |              |           |
|                             |        |              |              |                       |              |           |

七、个人中心

## 1. 修改个人信息

修改密码等个人信息。

| 数据统计 学生管理 个人中心 | 智慧教学实训平台 成份服务                | 2 관련되면 유비점관 🌲 👮 teacher |
|----------------|------------------------------|-------------------------|
|                | ↑λ.555 й.154•0 <b>938866</b> |                         |
|                | 載改奏码                         |                         |
|                | 原 号   tracher                |                         |
|                |                              |                         |
|                | 新 南 码   清晰论入频电码              |                         |
|                | ne -                         |                         |
|                |                              |                         |
|                |                              |                         |
|                |                              |                         |

2. 发布消息

发布考试通知等各类消息。

| 記号相は 71日頃 个人中心                                                                                                  | 智慧教学实训平台 ICHER PICER SUISE 🗍 😤 bacher |
|----------------------------------------------------------------------------------------------------|---------------------------------------|
|                                                                                                    | 1.4.553 MBH40, BA386                  |
|                                                                                                    |                                       |
|                                                                                                    | xoae                                  |
|                                                                                                    | 发布通知                                  |
| 20068:                                                                                                    | :<br>###A.J.#D/063#                   |
|                                                                                                    | : 动体入通的Vi音                            |
|                                                                                                    |                                       |
| Amandese :                                                                                                    | : 全部 NEQUO1 WITHERS                   |
|                                                                                                    |                                       |
|                                                                                                    | жи жа                                 |
|                                                                                                    |                                       |
|                                                                                                    |                                       |
| and the state of the state of the state of the state of the state of the state of the state of the state of the |                                       |
|                                                                                                    |                                       |